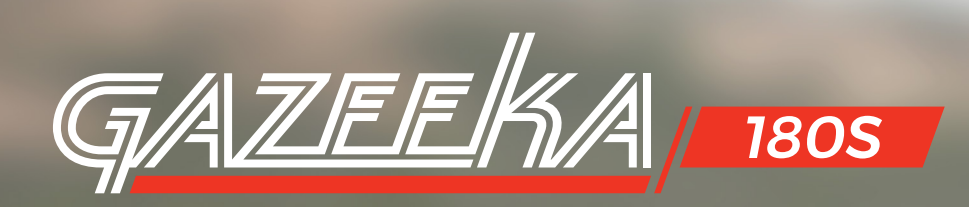

# QUICK START GUIDE

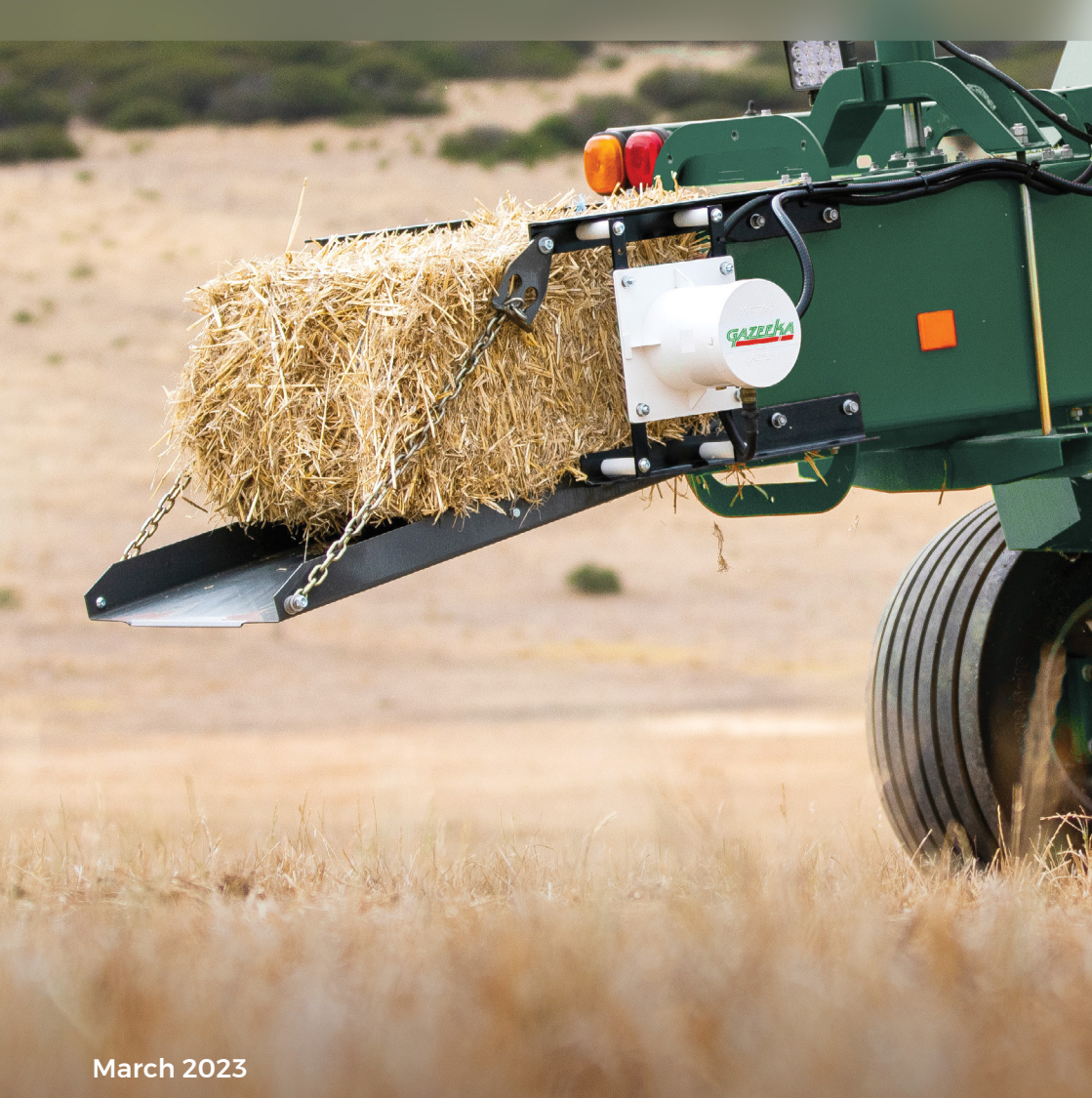

# Troubleshooting

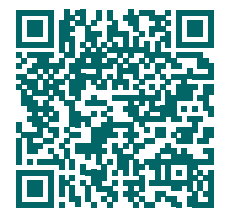

#### Model 180s Service Guide

vomax.com.au/documentation/gazeeka-model-180s-service-guide/

### **Owner's Manuals**

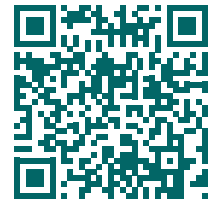

180s Owner's Manual (AU)

vomax.com.au/documentation/180s-manual-au/

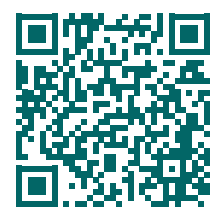

#### 180s (Colt) Owner's Manual (US)

vomax.com.au/documentation/colt-manual-us/

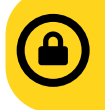

You will need to be logged in to view these documents. Please login first or you may need to scan twice.

**USERNAME:** technician **PASSWORD:** gazeeka

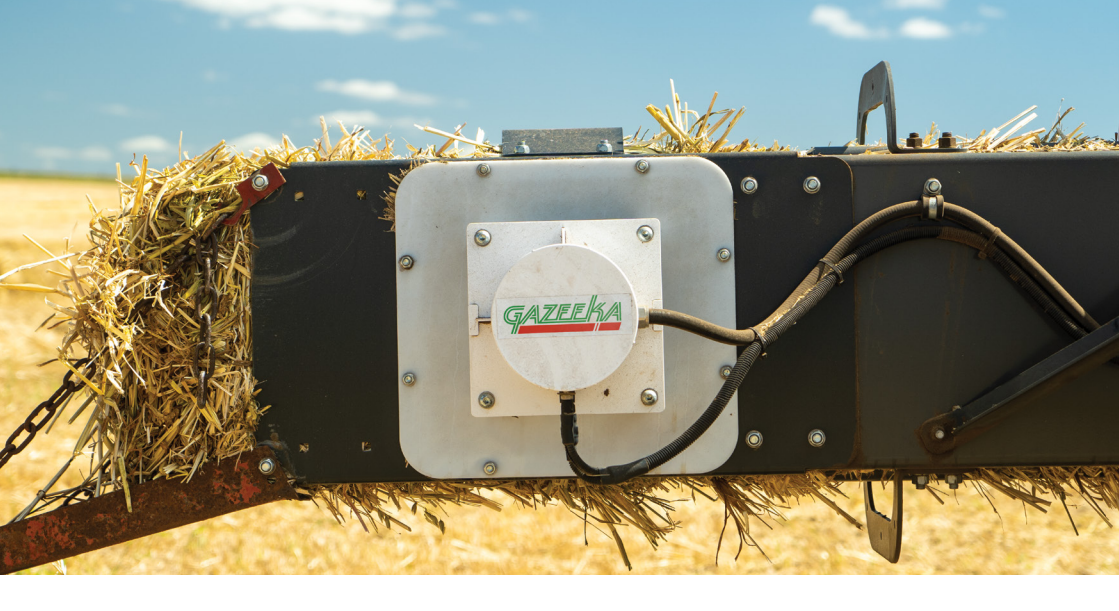

Congratulations on your purchase of a Gazeeka Model 180s microwave moisture system - our most advanced small bale moisture system yet.

### THIS QUICK START GUIDE IS NOT A SUBSTITUTE FOR READING THE MANUAL

The full manual documents and service guide can be downloaded, printed or viewed online via a smartphone, tablet or laptop computer. Please see links on the previous page.

### Contents

|    | Troubleshooting and Owner's Manuals | 2    |
|----|-------------------------------------|------|
| 1. | Your Unit                           | 4    |
| 2. | 180 Installation Guides             | 8    |
| 3. | Setting Up Your Moisture Meter      | . 9  |
| 4. | Air Calibration                     | 14   |
| 5. | Moisture Meter Parameter Listing    | . 15 |

### **Active Antenna**

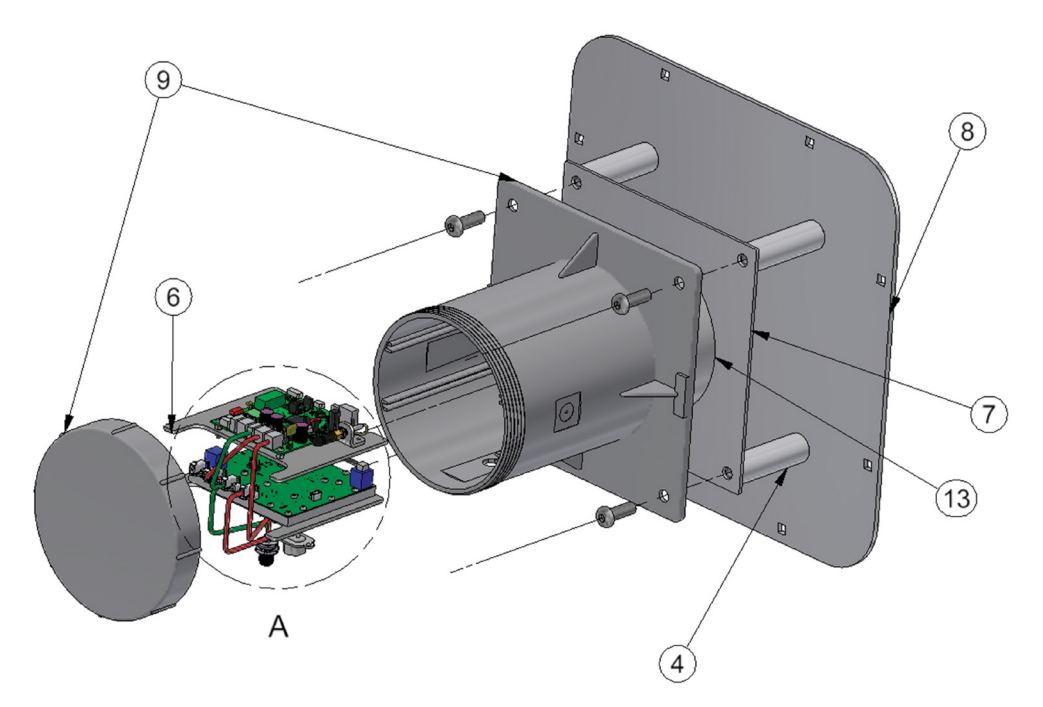

| Item | Part Numbers    | Gazeeka<br>Stocked Item | Description                                                 |
|------|-----------------|-------------------------|-------------------------------------------------------------|
| 1    | 180-E02-R00     | YES                     | Panel Mount-Internal Power Harness - Deutsch                |
| 2    | 180-E07-R02     | YES                     | Panel Mount-Internal Loom to Turck M12-8pin                 |
| 3    | 180-E88-R00     | YES                     | Microwave cable assembly                                    |
| 4    | 180-M04-R00     | NO                      | 80mm Acetal Standoff                                        |
| 5    | 180-M13-R01     | NO                      | Bluetooth antenna bracket                                   |
| 6    | 180-M17-R05     | YES                     | Electronic modules base plate                               |
| 7    | 180-M18-R00     | YES                     | Polycarbonate Front Window 219 x 219 x 3 (Opal)             |
| 8    | 180-M42-R00     | YES                     | Polycarbonate bale chamber window 369 x 369 x 5.5<br>(Opal) |
| 9    | 180-M45-R00     | NO                      | Housing and Lid                                             |
| 10   | 870-E41-R00     | YES                     | Internal communication wiring loom                          |
| 11   | 180-D14326-V9p0 | YES                     | VMX-V9p0 Microwave Module                                   |
| 12   | 180-D1445       | YES                     | Controller Module programmed for model 180                  |
| 13   | 180-M16-R01     | NO                      | Microwave antenna dish                                      |

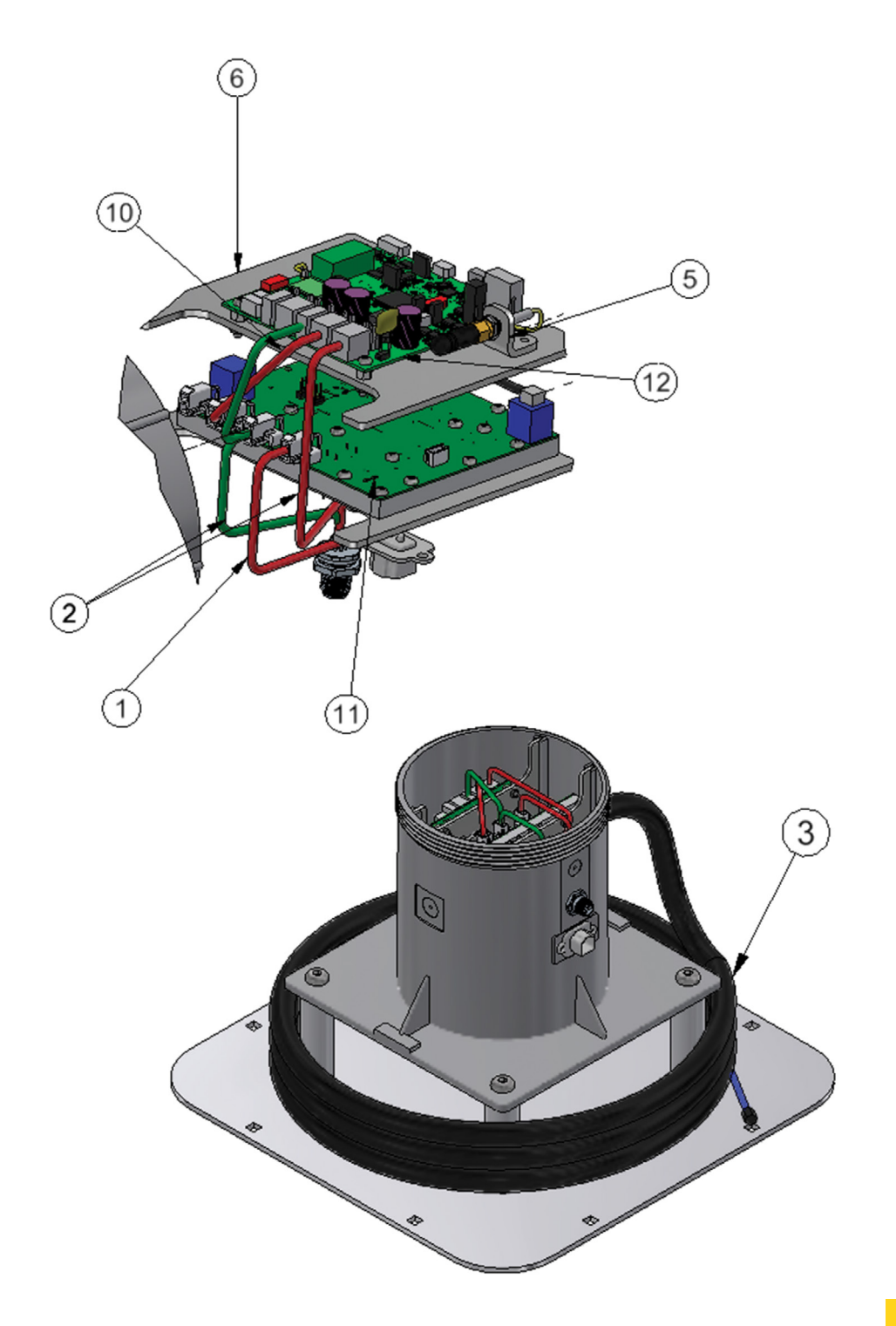

**1. YOUR UNIT** 

#### **Passive Antenna**

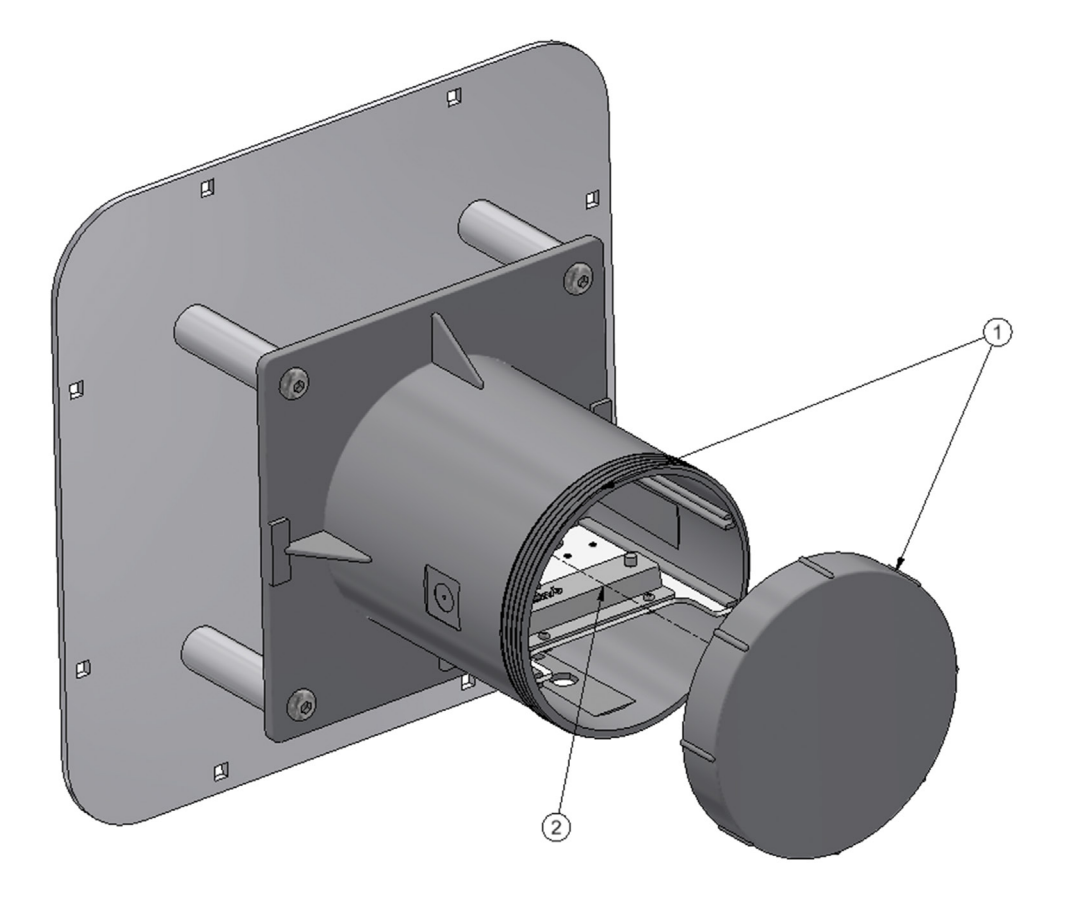

| ltem | Part Numbers | Gazeeka<br>Stocked Item | Description                                  |
|------|--------------|-------------------------|----------------------------------------------|
| 1    | 180-M45-R00  | NO                      | Housing and Lid                              |
| 2    | 180-CCM-MP   | YES                     | Calibration Check Module with Mounting Plate |

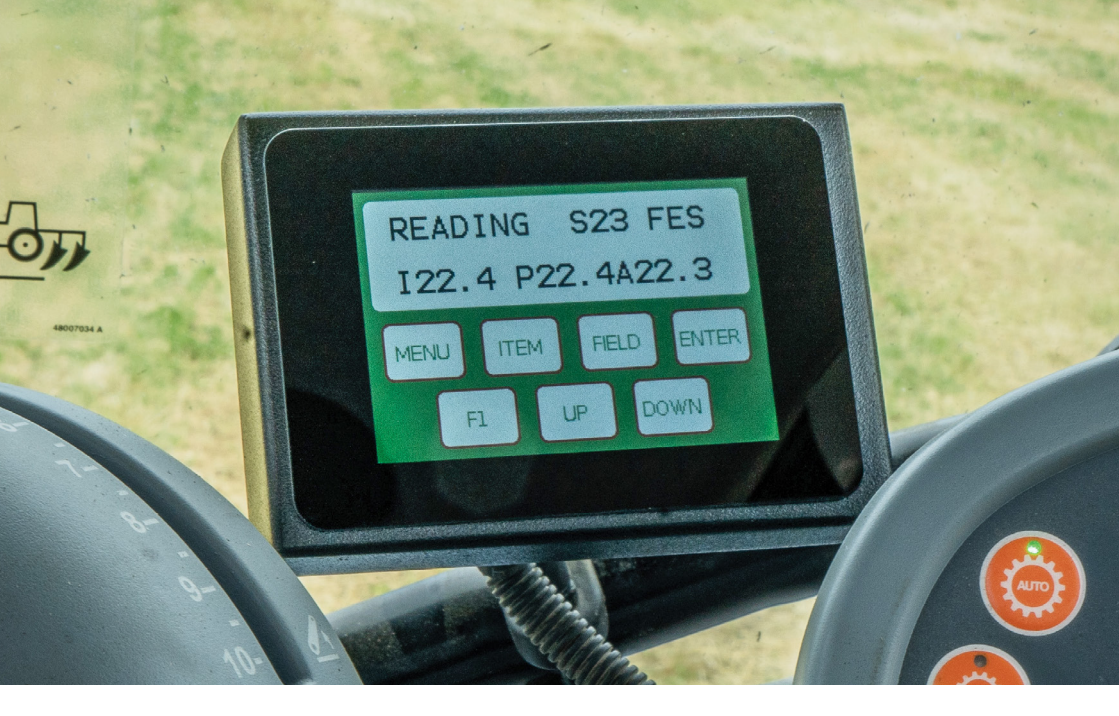

#### **Tractor Terminal**

| Part Numbers | Gazeeka Stocked Item | Description                               |
|--------------|----------------------|-------------------------------------------|
| console-v180 | YES                  | Tractor Terminal for 180s Moisture Gauges |

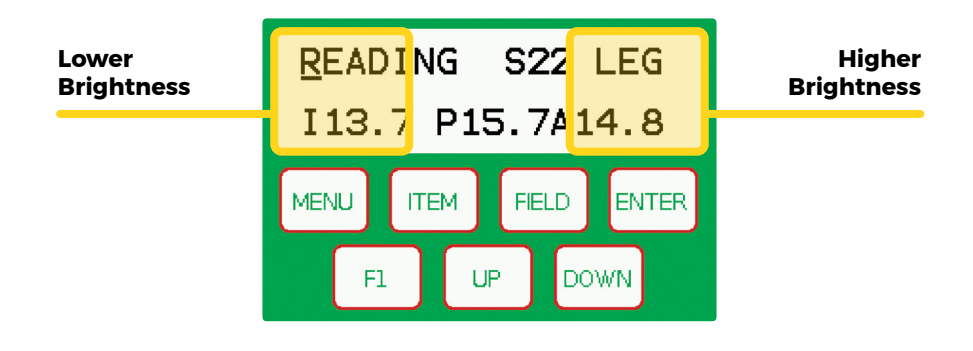

**TIP:** Terminal brightness can be adjusted by tapping either the left handside side or the right-hand side of the **Analyze Mode** screen.

# **Installation Guides**

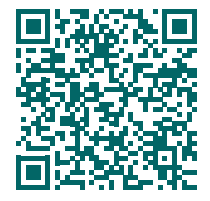

#### MF 1840 INSTALLATION GUIDE

vvomax.com.au/documentation/model-180-mf-1840-standard-installation-guide/

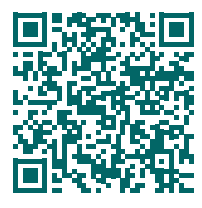

#### MF 1840 IN-CHAMBER INSTALLATION GUIDE

vomax.com.au/documentation/model-180-mf-1840-in-chamber-installation-guide/

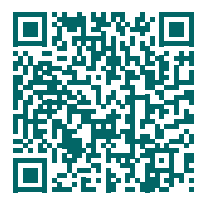

#### NH BC5060/5070 INSTALLATION GUIDE

Vomax.com.au/documentation/model-180-nh-5060-5070-installation-guide/

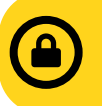

You will need to be logged in to view these documents. Please login first or you may need to scan twice.

**USERNAME:** technician **PASSWORD:** gazeeka

# 3. Setting Up Your Moisture Meter

This section assumes that your instrument has been installed correctly, as per the installation guide provided and section 2.2 of the Owner's Manual.

Power up your 180s moisture meter and let the screen load. Your instrument will automatically start up in **Analyse Mode**.

#### The FI key is used to toggle between Analyze Mode and Setup Mode.

#### **Analyse Mode**

Setup Mode

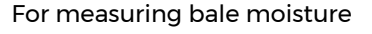

For changing instrument parameters

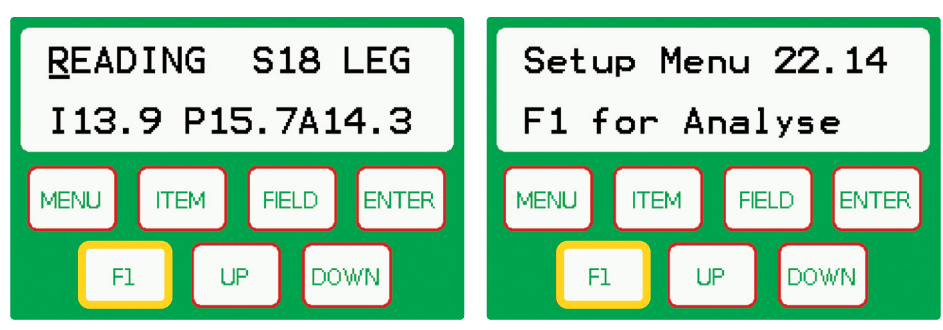

# **Editing Instrument Parameters**

The first step when setting up your instrument is navigating to the **Set Parameters** menu, this is where the key system settings reside.

- 1. Enter Setup Mode.
- 2. Use the MENU key to navigate to the Set Parameters screen.
- 3. Use the ITEM key to cycle through each page of the Set Parameters menu.

4. To change a parameter, use the **UP** and **DOWN** keys to adjust the value and the **FIELD** key to move the cursor.

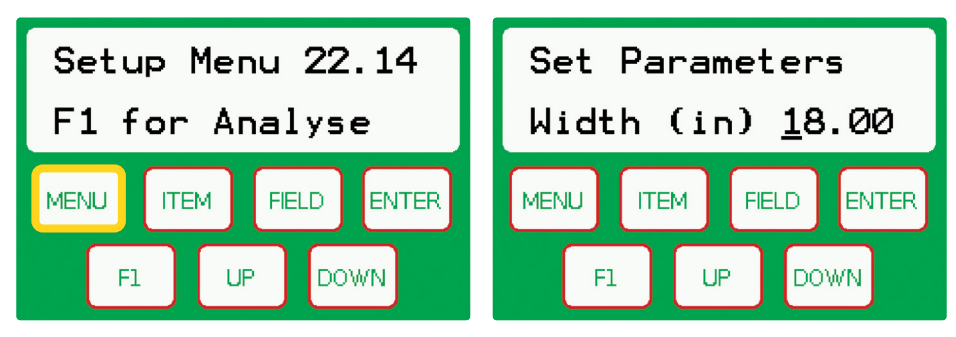

Width (in): width of the hay bale (inches).

The remaining parameters can be left as default, unless otherwise advised by a registered Gazeeka technician.

# **Moisture Alarm Level and Crop Type**

Now is a good time to edit the moisture alarm level and crop type to suit your scenario. This can be done by using the **FIELD** key to move the cursor under the "**S**" (alarm level) and then using the **UP** and **DOWN** keys to change. The same can be achieved for the crop type, which is just to the right of the alarm level (three letter abbreviation).

As shown below, the moisture alarm has been set to 18 (**S18**). Therefore, when the moisture is 18 or higher (instantaneous [**I**]) an alarm will sound. If SXX is set to 0 (**S 0**) the alarm function is turned off. To edit this value, use the **FIELD** key to move the cursor under and use the **UP** and **DOWN** buttons to increase/ decrease the number.

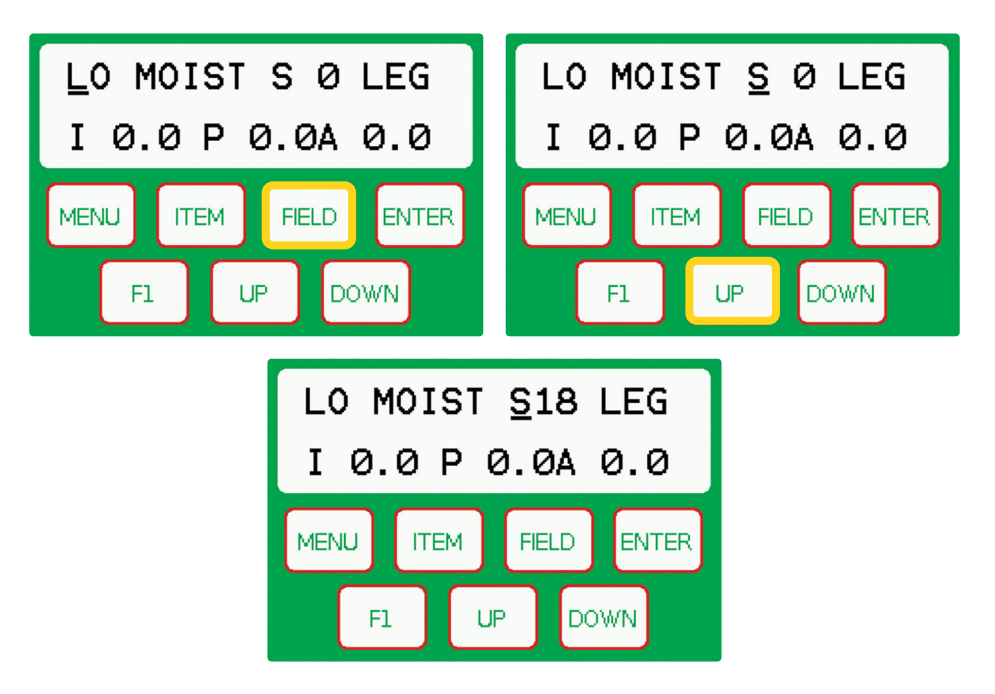

# Continued

Using the appropriate calibration equation for the type of hay you are baling will give the best results. To change the calibration equation, you'll need to select the crop type that best suits the crop being baled. To change crop type, use the FIELD key to move the cursor under crop type (three letter abbreviation) and use the UP and DOWN keys to change.

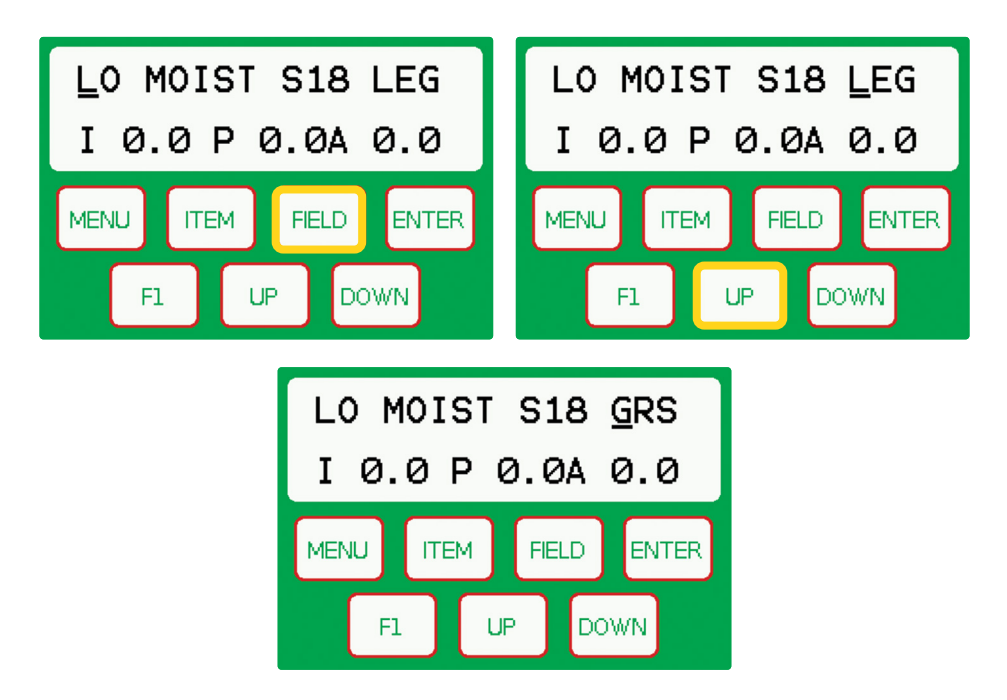

# **Calibration Equations**

The **Universal** calibration equation can be used at any time, but using the appropriate calibration equation for the type of hay you are baling will give the best results. The current calibrations are:

| UNI  | Universal | Suits all crop varieties               |
|------|-----------|----------------------------------------|
| LEG  | Legume    | Lucerne (alfalfa), vetch etc.          |
| GRS  | Grass     | Ryegrass, fescue, Rhodes, pasture etc. |
| CER  | Cereal #1 | Oats, wheat, barley etc.               |
| CER2 | Cereal #2 | Reserved - but works well in pea straw |

### **Analyse Mode Screen Explanation**

The analyse screen displays current status (top left) and moisture values (bottom row). Statuses are updated depending on current operation. Typical operating statuses are **LO MOIST** (moisture is low – e.g., no bale or very dry hay), **WAIT** (waiting for bale to completely cover both antennae, so that all the signal is going through the bale and not around it) and **READING** (bale is present and being analysed).

The moisture values all appear in the bottom row of the screen and consist of:

Instantaneous (I): this is often referred to as the now or immediate moisture and is updated every 2 seconds of analysis period.

Peak (P): maximum moisture reading for an analysis period.

Average (A): average moisture reading over an analysis period.

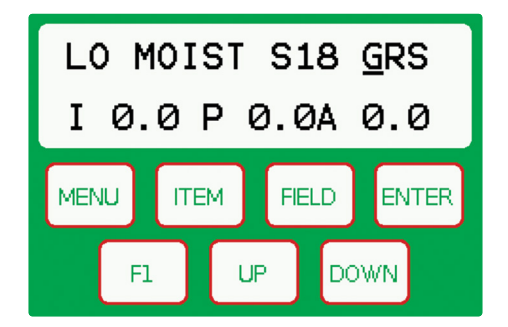

**3. GETTING STARTED** 

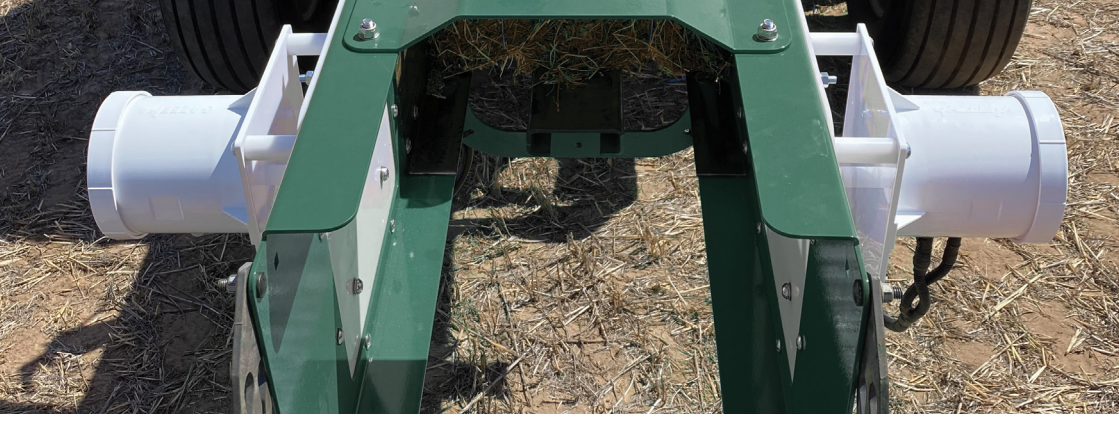

# 4. Air Calibration

#### Doing an air calibration is one of the most important steps when setting your Gazeeka moisture gauge up for baling.

This not only sets the reference point for the moisture readings, but it is also a good system check to ensure your unit is operating correctly. An air calibration must be carried out at the time of installation and should also be carried out if there are any physical changes to the installation such as changing balers, microwave cable. microwave board etc.

It is recommended that you do an air calibration at the start of each season.

#### Before you start:

- Make sure instrument has been on for at least 10 minutes.
- Make sure the air path between the antennae is clear (i.e., no bale, chains, tailgate or anything else obstructing the microwave path).
- Ideally, the bale chamber should be completely empty of hay or at the very least the end of the bale should be 600mm/2' from the antenna windows.

#### **Calibration Procedure:**

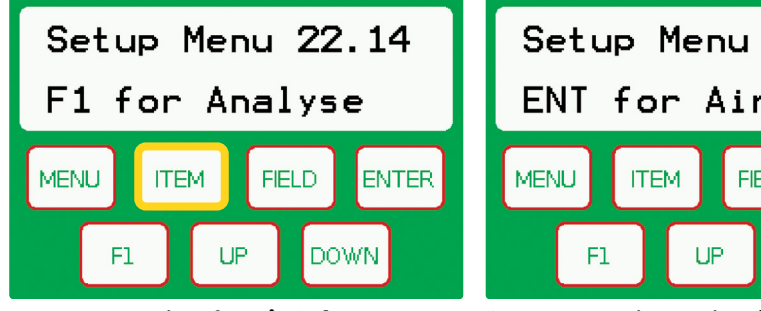

1: Press ITEM key for Air Cal.

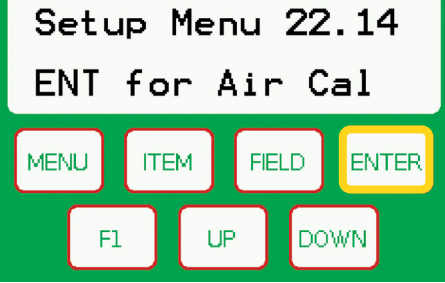

2: Press ENT key to begin.

| Setup Menu                                                                |                                                                                                    |  |  |
|---------------------------------------------------------------------------|----------------------------------------------------------------------------------------------------|--|--|
| ltem                                                                      | Explanation                                                                                                    |  |  |
| F1 for Analyse                                                            | Enters the analyse mode. Displays software version                                                                                                    |  |  |
| ENT for Air Cal                                                           | Press ENT to calibrate the instrument on an air path<br>between antennae                                                                                                    |  |  |
| ENT for Test                                                              | To do this test, the Calibration Check Module (CCM) in the<br>passive antenna needs to be used. Refer to the "Calibration<br>Check Module" section of the Owner's Manual                      |  |  |
| Set Parameters                                                            |                                                                                                    |  |  |
|                                                                           |                                                                                                    |  |  |
| Item                                                                      | Explanation                                                                                                    |  |  |
| <b>Item</b><br>Width (in)                                                 | <b>Explanation</b><br>Width of the bale                                                                                                    |  |  |
| <b>Item</b><br>Width (in)<br>Accum                                        | <b>Explanation</b><br>Width of the bale<br>Is this instrument mounted on an accumulator?                                                                                                    |  |  |
| Item<br>Width (in)<br>Accum<br>CAN Mode                                   | Explanation<br>Width of the bale<br>Is this instrument mounted on an accumulator?<br>This tells the instrument what it is communicating with if<br>the CAN port is being used.                |  |  |
| Item<br>Width (in)<br>Accum<br>CAN Mode<br>Service Menu A                 | Explanation<br>Width of the bale<br>Is this instrument mounted on an accumulator?<br>This tells the instrument what it is communicating with if<br>the CAN port is being used.                |  |  |
| Item<br>Width (in)<br>Accum<br>CAN Mode<br>Service Menu A<br>Service Code | Explanation<br>Width of the bale<br>Is this instrument mounted on an accumulator?<br>This tells the instrument what it is communicating with if<br>the CAN port is being used.<br>Proprietary |  |  |

# **Contact info**

Still need help? Feel free to get in touch during local business hours:

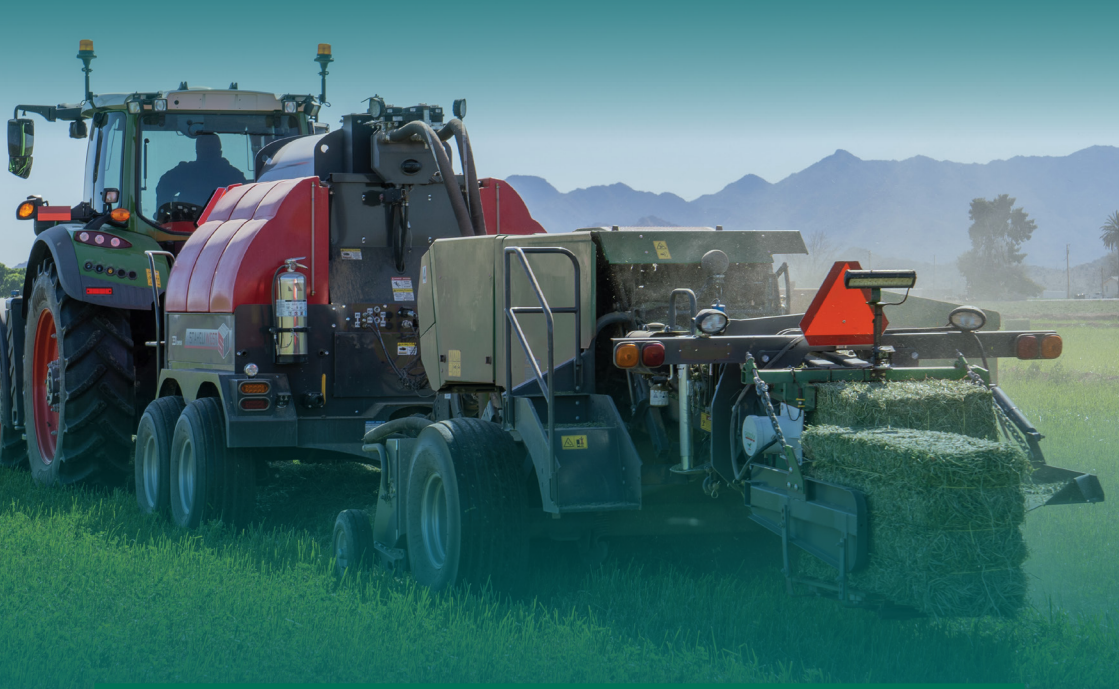

| Australia - Vomax Instrumentation        |                                             |  |
|------------------------------------------|---------------------------------------------|--|
| Phone                                    | +61 8 8297 0000                             |  |
| Web                                      | vomax.com.au                                |  |
| Address                                  | U3, 2-4 Marker Avenue,<br>Marleston SA 5033 |  |
| New Zealand - Dairy Business Centre      |                                             |  |
| Phone                                    | +64 (3) 308 0094                            |  |
| Web                                      | dairybusiness.co.nz                         |  |
| North America - International Stock Food |                                             |  |
| Phone                                    | +1 (770) 977-1664                           |  |
| Web                                      | gazeekausa.com                              |  |

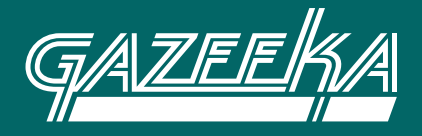

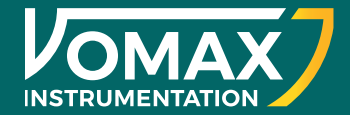